#### Tutorial all'uso del registro elettronico per le famiglie.

1. ACCESSO AL SISTEMA (<u>https://web.spaggiari.eu/home/app/default/login.php</u>), oppure

cercare **Classeviva** sul motore di ricerca, o anche linkare dall'icona Classeviva sul sito www.giulianodasangallo.it

da Tablet e Smartphone/I-phone: oltre che da Internet, è possibile scaricare l'APP gratuita "Classeviva"

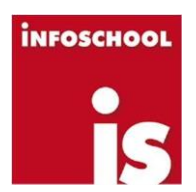

dopo il primo accesso, non saranno più richiesti i codici.

I codici identificativi sono:

- codice scuola (RMME0323; in genere dopo il primo accesso non viene più richiesto)
- codice utente (dopo il primo accesso è possibile inserire la propria mail come codice)
- password (personalizzabile dopo il primo accesso)

I codici andranno conservati per tutto il periodo di permanenza nell'istituto. Non cambiano se l'alunno passa dalla primaria Garrone alla media Sangallo. In caso di smarrimento è necessario richiedere dei nuovi codici alla Segreteria didattica.

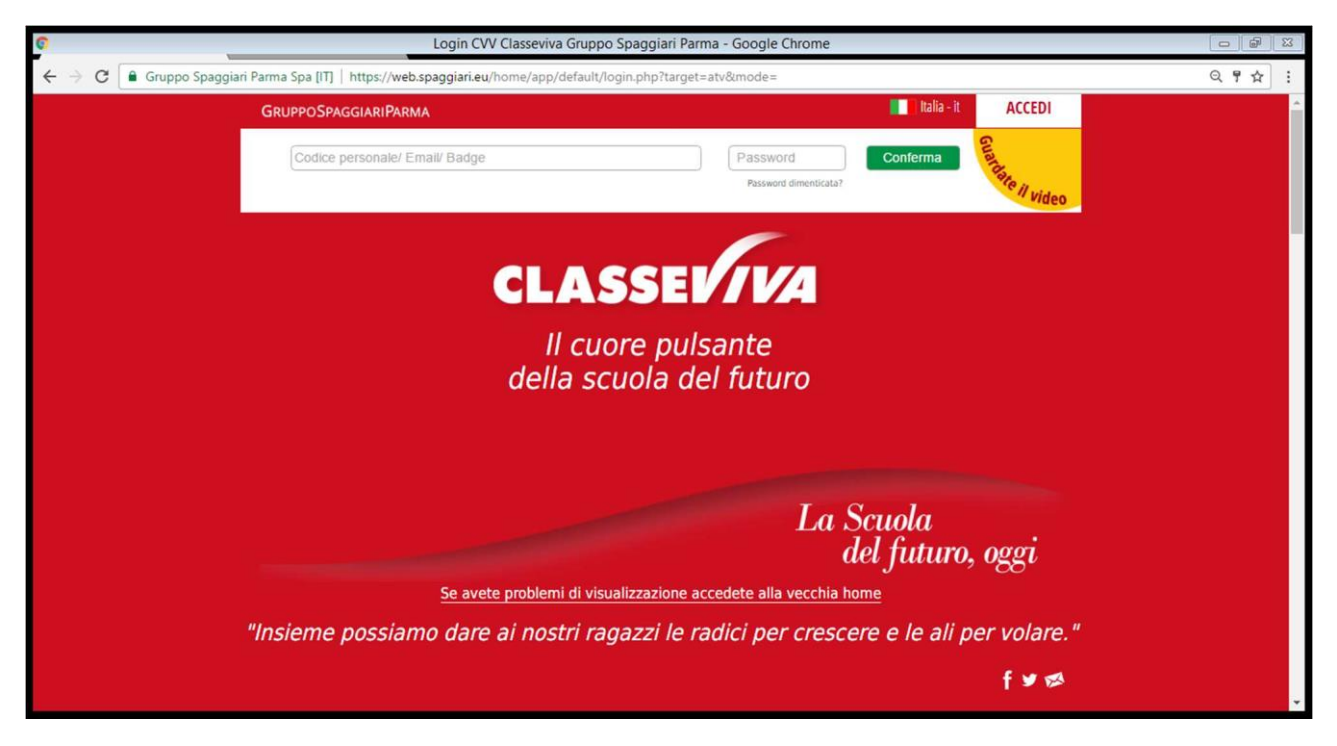

# 2. SCHERMATA INIZIALE

Attualmente sono presenti sulla prima pagina le seguenti soci. Inserendo il proprio indirizzo mail e cliccando su "Associa mail" si può entrare nella piattaforma con il proprio indirizzo mail anziché con il codice utente

| 0 | Scuola attiva - Google Chrome |                  |                                                                                                    |                                                                                                    |                                                                                         |                                                                                                    |
|---|-------------------------------|------------------|----------------------------------------------------------------------------------------------------|----------------------------------------------------------------------------------------------------|-----------------------------------------------------------------------------------------|----------------------------------------------------------------------------------------------------|
| ÷ | ⇒ C                           | 🔒 Gruppo Spaggia | ari Parma Spa [IT]   https://web.spaggiari.eu                                                                                    | /home/app/default/menu_webinfoschool_genitori.php?custcode=                                                                                                    |                                                                                         | © ☆                                                                                                    |
|   |                               |                  | SCUOLATTIVA                                                                                                    | I servizi per la famiglia                                                                                                    | ? Esci                                                                                  | â de la companya de la companya de la companya de la companya de la companya de la companya de la companya de la |
|   |                               |                  | ultimo accesso:                                                                                                    | I.C. VIA G. DA SANGALLO, 11                                                                                                    |                                                                                         |                                                                                                    |
|   |                               |                  | Gentile non ha ancora                                                                                                    | a associato il suo indirizzo e-mail                                                                                                    |                                                                                         |                                                                                                    |
|   |                               |                  | Inserisci qui l'indirizzo mail pe                                                                                                | rsonale Associa mail                                                                                                    |                                                                                         |                                                                                                    |
|   |                               |                  | Privary . Incrementation of Chicago and in 1967                                                                                  | 1997 Turbian di anara tala ishwata ai tami dalfar 17 dal 0 (m 1967)993 da i dali nanovali funit satarna batat anbritaanata dal                                                                                                    | Generos Seastians Parma Son A. de multità                                               |                                                                                                    |
|   |                               |                  | del titolare del tratamento) in conformità alle norme legislati<br>al tratamento dei Vestri dati personali limitatamente alle fi | ve e regilamentari vigenti e applicabili, anche mediante strumeni informatici, per l'adempimento dei servico di accidenza richiesto. Spurtar<br>inalità sopra indicate. Competono al richiederne dei servico tutti i diritti previoti dall'arr. 7 dei D.Lgo. 196/2003, compreso l'acceso ai | ndo la cacella di cui sopra, acconominete,<br>relacivi dati per chiedeme la corresione, |                                                                                                    |
|   |                               |                  | l'integracione e, ricomendone gli estremi, la cancellacione o i i                                                                | blocco instrandone richiesta a privacy@spaggant.eu                                                                                                    |                                                                                         |                                                                                                    |
|   |                               |                  | ANNO PRECEDENTE                                                                                                    | Vai all'a.s. 2015/2016                                                                                                    | ?                                                                                       |                                                                                                    |
|   |                               |                  | 2015/2016                                                                                                    | Vai all'anno precedente                                                                                                    | Aiuto                                                                                   |                                                                                                    |
|   |                               |                  | 15 OGGI                                                                                                    | Cosa si è fatto oggi a scuola                                                                                                    | 2<br>Aluto                                                                              |                                                                                                    |
|   |                               |                  | • DIDATTICA                                                                                                    | Materiale didattico                                                                                                    | ?                                                                                       |                                                                                                    |
|   |                               |                  | materiali                                                                                                    |                                                                                                    | Aiuto                                                                                   |                                                                                                    |
|   |                               |                  | Consulta assenze                                                                                                    | Le assenze di                                                                                                    | Aiuto                                                                                   |                                                                                                    |
|   |                               |                  | Argomenti                                                                                                    | Argomenti svolti a lezione                                                                                                    | ?<br>Aiuto                                                                              |                                                                                                    |
|   |                               |                  | AGENDA<br>Agenda della classe                                                                                                    | Esercitazioni Compiti Appunti                                                                                                    | ?<br>Aiuto                                                                              |                                                                                                    |
|   |                               |                  | NOTE<br>Note online                                                                                                    | Note disciplinari e annotazioni                                                                                                    | Aiuto                                                                                   |                                                                                                    |
|   |                               |                  | BACHECA<br>Bacheca online                                                                                                    | Consulta la bacheca                                                                                                    | Aiuto                                                                                   |                                                                                                    |
|   |                               |                  |                                                                                                    | E in Country                                                                                                    |                                                                                         | *                                                                                                    |

# n.b.: per la scuola primaria non sono attive le funzioni di compiti e argomenti delle lezioni.

# 3. COSA SI È FATTO OGGI A SCUOLA

Cliccando la barra, si vedono le lezioni del giorno odierno, controllando anche se l'alunno è effettivamente presente a scuola. Andando sulla data, è possibile scegliere un giorno precedente.

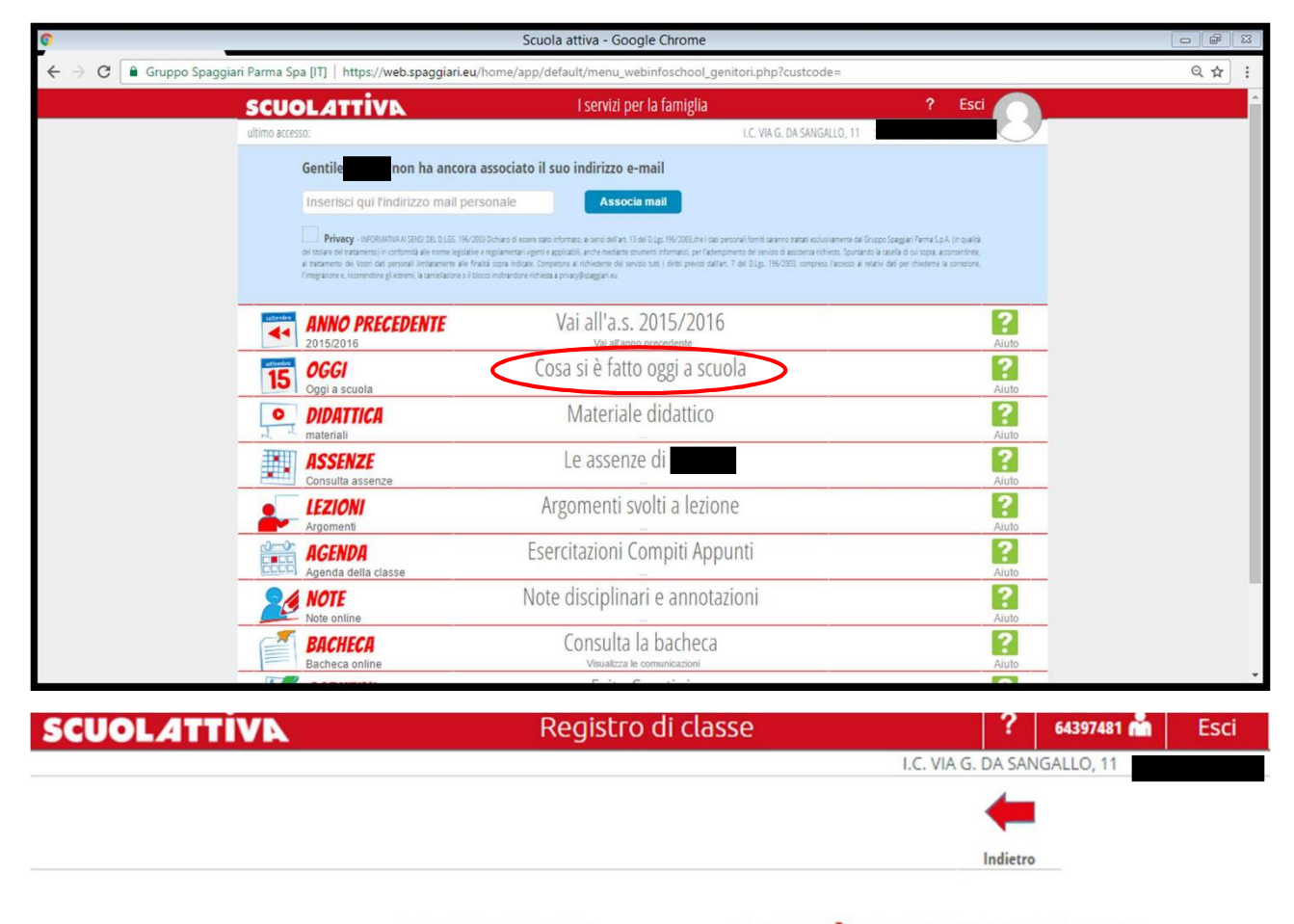

Registro di classe di 3C MUSICALE del giorno GIOVEDÌ 22 SETTEMBRE 2016

| filtra |            | 1°ora              | 2°ora                       | 3°ora          | 4°ora          | 5°ora | 6°ora | 7ºora | 8ºora | 9°ora | 10°ora | 11°ora | 12°ora | 13°ora |
|--------|------------|--------------------|-----------------------------|----------------|----------------|-------|-------|-------|-------|-------|--------|--------|--------|--------|
|        | legenda M  | Spiegazione<br>STO | Compito<br>in classe<br>ITA | Lezione<br>ING | Lezione<br>MUS |       |       |       |       |       |        |        |        |        |
| 1 💷    | P presente | Sto<br>PL          | lta<br>PL                   | Ing<br>PL      | Mus<br>PL      |       |       |       |       |       |        |        |        |        |

| Firma dei docenti  |        |                |                                                                                                    |  |  |  |  |  |  |
|--------------------|--------|----------------|----------------------------------------------------------------------------------------------------|--|--|--|--|--|--|
| Docente            | Ora    | Materia        | Argomento                                                                                                    |  |  |  |  |  |  |
| SCIACCA FERDINANDO | 1^ (1) | Storia (Sto)   | Spiegazione: I grandi avvenimenti storici tra fine Settecento e<br>prima metà Ottocento: dimensione politica, economica (rivoluzione<br>industriale) e sociale (sviluppo della borghesia, nascita della classe<br>operaia). |  |  |  |  |  |  |
| SCIACCA FERDINANDO | 2^ (1) | Italiano (Ita) | Compito in classe: Comprensione del testo: esercizi sul brano<br>"Veleno per Holmes".                                                                                                    |  |  |  |  |  |  |

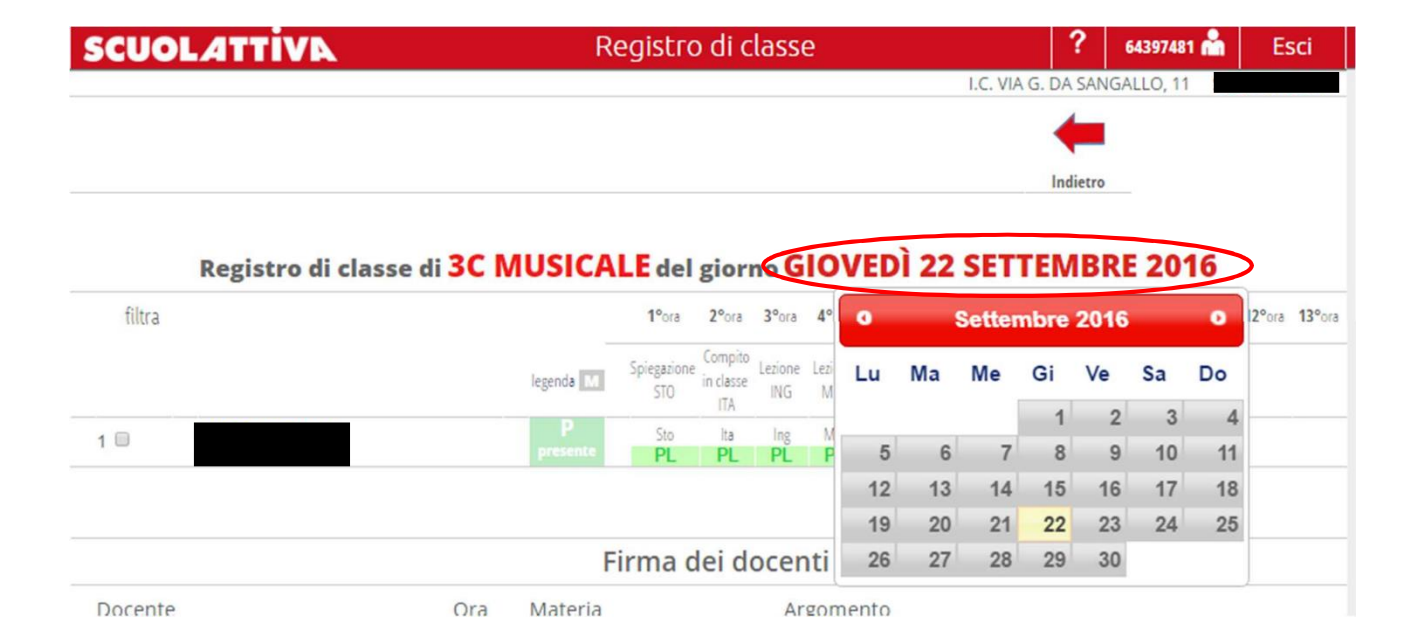

#### **3. MATERIALE DIDATTICO**

Per tornare sulla schermata iniziale, è sempre consigliabile cliccare su "Scuolattiva" in alto a sinistra.

In questa pagina sono visibili tutti i materiali didattici che il docente sceglie di mettere a disposizione degli alunni.

| 0      | _                         |                                                                                                    | Scuola attiva - Google Chrome                                                                                                    |                                                                                                    |                                                                                                    |
|--------|---------------------------|----------------------------------------------------------------------------------------------------|----------------------------------------------------------------------------------------------------|----------------------------------------------------------------------------------------------------|----------------------------------------------------------------------------------------------------|
|        | o Spaggiari Parma Spa [IT | ]   https://web.spaggiari.eu                                                                                       | u/home/app/default/menu_webinfoschool_genitori.php?custcode=                                                                                                    |                                                                                                    | ९ ☆ :                                                                                                    |
|        | SCUOL                     | ATTIVA                                                                                                    | l servizi per la famiglia                                                                                                    | ? Esci                                                                                                  | n de la companya de la companya de la companya de la companya de la companya de la companya de la companya de l |
|        | ultimo accesso:           |                                                                                                    | LC. VIA G. DA SANGALLO,                                                                                                    | .11                                                                                                    |                                                                                                    |
|        | Ger                       | ntile non ha ancora                                                                                                | a associato il suo indirizzo e-mail                                                                                                    |                                                                                                    |                                                                                                    |
|        | Ins                       | serisci qui l'indirizzo mail pe                                                                                    | ersonale Associa mail                                                                                                    |                                                                                                    |                                                                                                    |
|        | del tito                  | Privacy - INFORMATINA AI SENSI DEL D.LGS. 1967<br>(are del trattamento) in conformità alle norme legistati         | 2003 Dicharo di essere stato informato, ai seroi dell'art, 13 del 0. Jp. 196/2003, che i dati personali forniti assanno trattati esclusivamen<br>Les e registamentari vigenti e applicabili, anche mediante strumenti informatici, per l'adornzimento di servicio di applicarea richietto. S | nte dal Gruppo Spaggiari Parma S.p.A. (in qualità<br>Soursando la cacella di cui soora, accontentinete. |                                                                                                    |
|        | 4 trat<br>Forage          | amento dei Vostri dati personali limitatamene alle i<br>asione e, ricorrendone gli estrenti, la cancellasione o il | fraită sopra indicae. Competente al richiedorea del service tusti i diritti previsti dall'art. 7 del D.Lgt. 196/2003, compress l'acce<br>blocco instrandore richiesta a prinacyBipaggani es                                                                                                  | ess al relativi dati per chiederne la constione.                                                        |                                                                                                    |
|        | All                       | NNO PRECEDENTE                                                                                                    | Vai all'a.s. 2015/2016<br>Vai all'anno precedente                                                                                                    | <b>?</b><br>Aiuto                                                                                       |                                                                                                    |
|        | 15 OI                     | <b>GGI</b><br>gi a scuola                                                                                          | Cosa si è fatto oggi a scuola                                                                                                    | <b>?</b><br>Aiuto                                                                                       |                                                                                                    |
|        |                           | DATTICA<br>teriali                                                                                                 | Materiale didattico                                                                                                    | <b>?</b><br>Aiuto                                                                                       |                                                                                                    |
|        | AS<br>Cor                 | SSENZE<br>nsulta assenze                                                                                           | Le assenze di                                                                                                    | ?<br>Aiuto                                                                                              |                                                                                                    |
|        |                           | Iomenti                                                                                                    | Argomenti svolti a lezione                                                                                                    | Aiuto                                                                                                   |                                                                                                    |
|        |                           | GENDA<br>enda della classe                                                                                         | Esercitazioni Compiti Appunti                                                                                                    | Aluto                                                                                                   |                                                                                                    |
|        | Not Not                   | DTE<br>te online                                                                                                   | Note disciplinari e annotazioni                                                                                                    | Aluto                                                                                                   |                                                                                                    |
|        | BI                        | CHECA<br>checa online                                                                                              | Consulta la bacheca<br>Visualizza le comunicazioni                                                                                                    | Aiuto                                                                                                   |                                                                                                    |
|        |                           |                                                                                                    |                                                                                                    |                                                                                                    |                                                                                                    |
| SCUOLA | AVITT                     | Al                                                                                                    | legati multimediali condivisi                                                                                                    |                                                                                                    | 着 Esci                                                                                                    |
|        |                           |                                                                                                    |                                                                                                    | I.C. VIA G. DA SANGALLO                                                                                 | 11                                                                                                    |
|        |                           |                                                                                                    |                                                                                                    | Indietro                                                                                                | ttica Compiti                                                                                                   |
|        |                           |                                                                                                    | Materiale per la didattica                                                                                                    |                                                                                                    |                                                                                                    |
|        |                           |                                                                                                    |                                                                                                    |                                                                                                    | Q                                                                                                    |
|        |                           | Condivi                                                                                                    | si da FERDINANDO SCIACCA                                                                                                    |                                                                                                    |                                                                                                    |
| Secon  | da guerra mond            | liale                                                                                                    |                                                                                                    |                                                                                                    |                                                                                                    |
|        |                           |                                                                                                    |                                                                                                    |                                                                                                    |                                                                                                    |

Cliccando sull'icona "Compiti", si aprono compiti eventualmente assegnati dal docente tramite file, da scaricare tramite il pulsante "Download". **Attenzione, i normali compiti** (quelli che vengono annotati dagli alunni sul diario) **sono visibili nella pagina "Esercitazioni Compiti Appunti"** (vedi paragrafo 6).

| I.C. VIA G. DA SANGALI                                                    | LO, 11    |         |
|---------------------------------------------------------------------------|-----------|---------|
| <b>—</b>                                                                  |           |         |
| Indietro                                                                  | Didattica | Compiti |
| Compiti per lo studente                                                   |           |         |
| Autore Descrizione Download Upload                                        |           |         |
| GIANLUCA TADDEI Brano polifonico. Scegli file Nessun file selezionato (ma | ex 2Mb)   |         |

Se richiesto dal docente, l'alunno può caricare a sua volta il compito svolto (in qualsiasi formato, massima estensione 10MB), premendo prima il pulsante "Scegli file" e poi "Carica". Bisogna fare attenzione alla scelta del file, perché una volta caricato non è possibile modificare la scelta: in caso di errore, l'alunno dovrà avvertire il docente che riapre il compito.

| SCUOLATTIV      |                   | Allegati multimediali 🔒                        | Esci    |
|-----------------|-------------------|------------------------------------------------|---------|
|                 |                   | I.C. VIA G. DA SANGALLO, 11                    |         |
|                 |                   | Indietro Didattica                             | Compiti |
|                 | Compiti pe        | er lo studente                                 |         |
| Autore          | Descrizione       | Download Upload                                |         |
| GIANLUCA TADDEI | Brano polifonico. | Scegli file Svolgimento Compito locx (max 2Mb) | Carica  |

#### 4. LE ASSENZE

In questa pagina sono visibili tutte le assenze. Vengono segnalate quali assenze non sono state ancora giustificate.

| 0                                                      |                                                                                                    | Scuola attiva - Google Chrome                                                                                                    |                                                                                                    |                                       |
|--------------------------------------------------------|----------------------------------------------------------------------------------------------------|----------------------------------------------------------------------------------------------------|----------------------------------------------------------------------------------------------------|---------------------------------------|
| $\leftarrow$ $\rightarrow$ C $\blacksquare$ Gruppo Spa | aggiari Parma Spa [IT]   https://web.spaggiari.eu/ho                                                                                                    | ome/app/default/menu_webinfoschool_genitori.php?custcode=                                                                                                    |                                                                                                    | Q \$ :                                |
|                                                        | SCUOLATTIVA                                                                                                    | l servizi per la famiglia                                                                                                    | ? Esci                                                                                                    | • • • • • • • • • • • • • • • • • • • |
|                                                        | ultimo accesso:                                                                                                    | I.C. VIA G. DA SANGALLO, 11                                                                                                    |                                                                                                    |                                       |
|                                                        | Gentile , non ha ancora as                                                                                                    | ssociato il suo indirizzo e-mail                                                                                                    |                                                                                                    |                                       |
|                                                        | Inserisci qui l'indirizzo mail perso                                                                                                    | Associa mail                                                                                                    |                                                                                                    |                                       |
|                                                        | Privary - INFORMATIVA AI SENSI DEL DUCS. 196/2003 D<br>del tratamento) in conformità alle norme legislatore e re<br>al tratamento dei Vitori dali personali limitazamente alle finalità | ichiano di esare stato informato, ai sensi dell'ari. 13 dell'D (g. 196/2003, dire i dati personali forniti gazareno trattati esclosi amerre di<br>gotamentari vigenti e applicabili, anche mediante strumenti informatio, per l'ademptimento dei sonicio di autoanna richietto. Spuri<br>sogra molante, Compensera ai informativo tutti i diritti pereisi dall'ari. 7 del D (g. 196/2003, compreso l'asceso a | al Gruppo Spaggiari Parma S.p.A. (in qualità<br>ando la casella di cui sopra, acconsentinte,<br>ai relacivi dati per chiederne la corredore, |                                       |
|                                                        |                                                                                                    | Vai all'a s 2015/2016                                                                                                    | 2                                                                                                    |                                       |
|                                                        | 2015/2016                                                                                                    | Vai all'anno precedente                                                                                                    | Aiuto                                                                                                    |                                       |
|                                                        | 15 OGGI<br>Oggi a scuola                                                                                                    | Cosa si è fatto oggi a scuola                                                                                                    | Aiuto                                                                                                    |                                       |
|                                                        | DIDATTICA<br>materiali                                                                                                    | Materiale didattico                                                                                                    | 2<br>Aluto                                                                                                    |                                       |
|                                                        | ASSENZE<br>Consulta assenze                                                                                                    | Le assenze di                                                                                                    | <b>?</b><br>Aiuto                                                                                                    |                                       |
|                                                        | LEZIONI<br>Argomenti                                                                                                    | Argomenti svolti a lezione                                                                                                    | <b>?</b><br>Aiuto                                                                                                    |                                       |
|                                                        | AGENDA<br>Agenda della classe                                                                                                    | Esercitazioni Compiti Appunti                                                                                                    | Aluto                                                                                                    |                                       |
|                                                        | Note online                                                                                                    | Note disciplinari e annotazioni                                                                                                    | ?                                                                                                    |                                       |
|                                                        | BACHECA<br>Bacheca online                                                                                                    | Consulta la bacheca                                                                                                    | ?                                                                                                    |                                       |
|                                                        |                                                                                                    |                                                                                                    |                                                                                                    | *                                     |
| SCUOLAT                                                | TIVA                                                                                                    | Consulta                                                                                                    |                                                                                                    | ? 船 Esci                              |
|                                                        |                                                                                                    |                                                                                                    | I.C. VIA G. DA SANGA                                                                                                    | LLO, 11                               |
|                                                        |                                                                                                    | Ass. Materie                                                                                                    | Eventi Sintetica                                                                                                    | Calendario Anagrafica                 |
|                                                        |                                                                                                    |                                                                                                    |                                                                                                    |                                       |
| S                                                      | Scheda eventi anno <mark>201</mark>                                                                                                    | 6 / 2017 per                                                                                                    | - 3C Music                                                                                                    | ale                                   |
| Totali                                                 | 0 Assenza/e (0 gg)                                                                                                    | 0 Ritardi                                                                                                    | 0 U                                                                                                    | scite                                 |
| Da                                                     | Nessuno                                                                                                    | Nessuno                                                                                                    | ٩                                                                                                    | Vessuno                               |
| giustificare                                           |                                                                                                    |                                                                                                    |                                                                                                    |                                       |
| Giustificate                                           | Nessuno                                                                                                    | Nessuno                                                                                                    | 1                                                                                                    | Vessuno                               |

#### **5. ARGOMENTI SVOLTI A LEZIONE**

In questa pagina sono visibili tutti gli argomenti trattati a lezione dall'inizio dell'anno, suddivisi per materia.

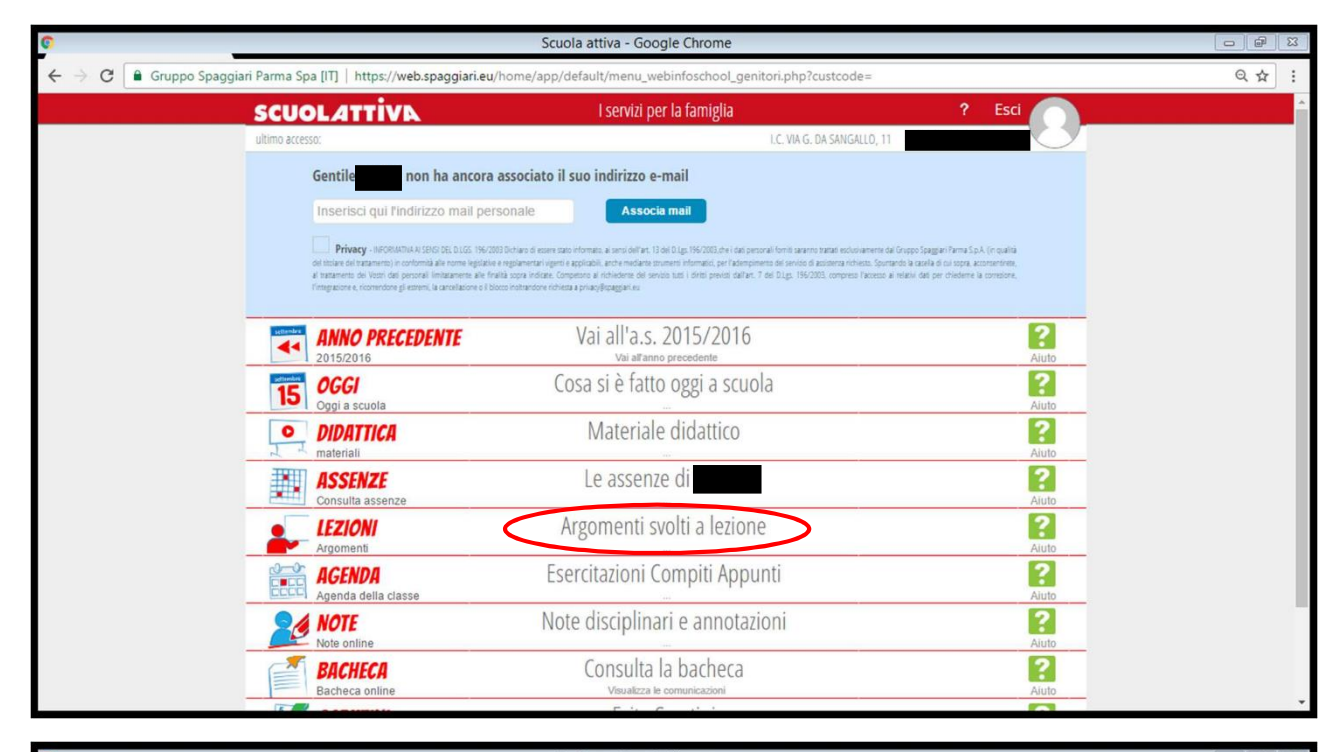

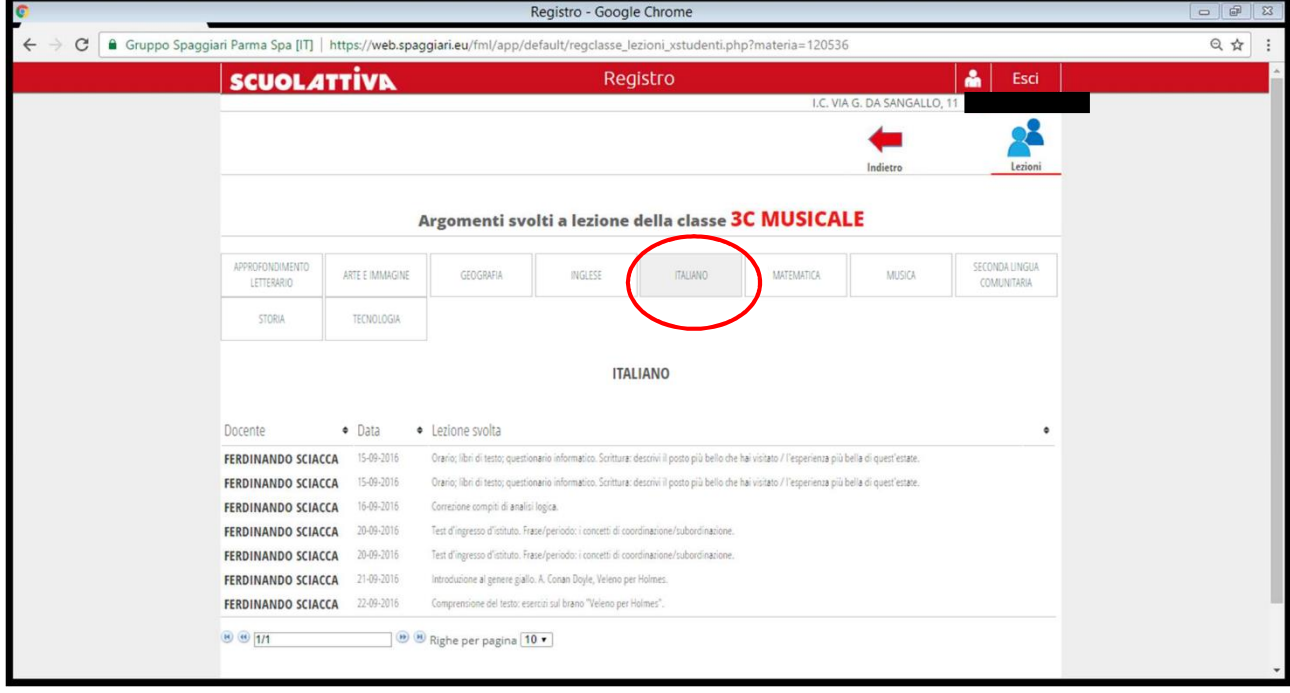

## 6. ESERCITAZIONI COMPITI APPUNTI

In questa pagina sono visibili tutti i compiti che generalmente scritti sul registro di classe e sul diario. Navigando con le frecce è possibile modificare la settimana scelta.

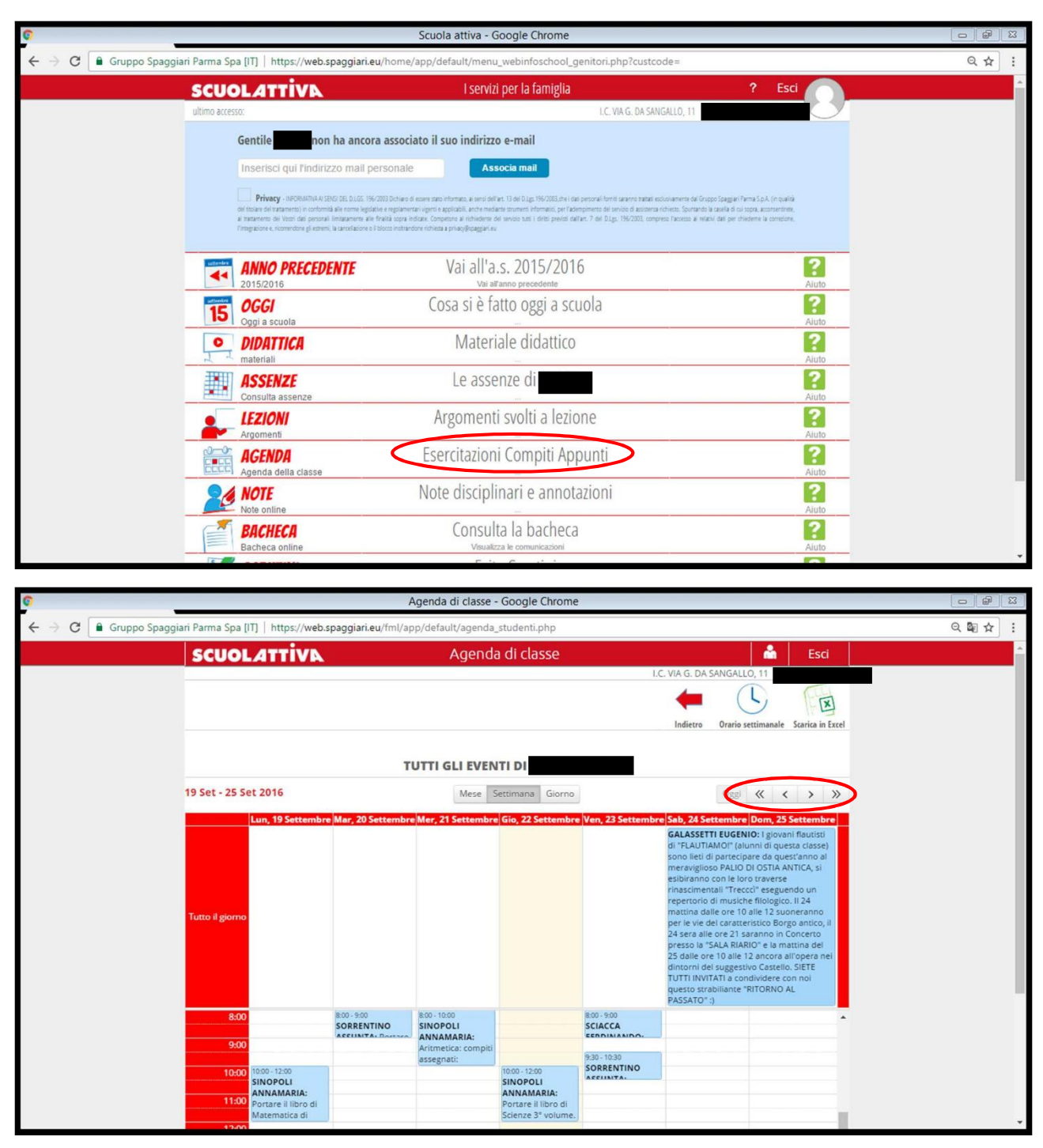

### 7. NOTE DISCIPLINARI E ANNOTAZIONI

In questa pagina sono visibili note, sanzioni disciplinari e annotazioni che i docenti vogliono comunicare alle famiglie.

| 0 |                                                                                                    | Scuola attiva - Google Chrome                                                                                                    |                                                                                 |
|---|----------------------------------------------------------------------------------------------------|----------------------------------------------------------------------------------------------------|---------------------------------------------------------------------------------|
|   | o Spaggiari Parma Spa [IT]   https://web.spaggiari.eu/h                                                                                                    | ome/app/default/menu_webinfoschool_genitori.php?custcode=                                                                                                    | ९ 🕁 🗄                                                                           |
|   | SCUOLATTIVA                                                                                                    | I servizi per la famiglia                                                                                                    | ? Esci 🦳                                                                        |
|   | ultimo accesso:                                                                                                    | I.C. VIA G. DA SANGALLO, 11                                                                                                    |                                                                                 |
|   | Gentile non ha ancora a                                                                                                    | sociato il suo indirizzo e-mail                                                                                                    |                                                                                 |
|   | Inserisci qui l'Indirizzo mail perso                                                                                                    | nale Associa mail                                                                                                    |                                                                                 |
|   | Privacy - INFORMATINAAI SENSI DEL D.LGS. 196/2003 D                                                                                                    | chiaro di essen stato informato, ai sensi dell'art. 13 del D.1gs 196/2003.che i das personali formi saranno trattal esclusivamente dal Gr                                                                                                    | opo Spagjari Parma S.p.A. (in qualità                                           |
|   | del titulare del tratamento in conformità alle norme legistative en<br>al tratamento dei Votri dati personal limitacamente alle finalità<br>l'integratione e incorrectione gli sutterio il accessione o il blocce | planerari vigeni e applicabili, anche mediante trammeni informatici, per l'adempimento del servicio di autoensa richiesto. Spurando<br>sopra indicale. Competano al inchiedente del servicio tutti i delti precisi dall'art. 7 del D.Igt. 196/2003, compreso l'accesso al rel<br>infortandro inchiesta a priso/Pocagajaria ei | la casala di cui sopra, acconsentinte,<br>ciul dati per chiademe la correstore. |
|   |                                                                                                    |                                                                                                    |                                                                                 |
|   |                                                                                                    | Vai all'a.s. 2015/2016                                                                                                    | Aiuto                                                                           |
|   | TE OGGI                                                                                                    | Cosa si è fatto oggi a scuola                                                                                                    | ?                                                                               |
|   | Oggi a scuola                                                                                                    |                                                                                                    | Aiuto                                                                           |
|   | DIDATTICA<br>materiali                                                                                                    | Materiale didattico                                                                                                    | Aiuto                                                                           |
|   | ASSENZE                                                                                                    | Le assenze di                                                                                                    | 2                                                                               |
|   | Consulta assenze                                                                                                    |                                                                                                    | Aiuto                                                                           |
|   | LEZIONI<br>Argomenti                                                                                                    | Argomenti svolti a lezione                                                                                                    | Aiuto                                                                           |
|   | AGENDA                                                                                                    | Esercitazioni Compiti Appunti                                                                                                    | 2                                                                               |
|   | Agenda della classe                                                                                                    |                                                                                                    | Aluto                                                                           |
|   | Note online                                                                                                    | Note disciplinari e annotazioni                                                                                                    | Aiuto                                                                           |
|   | BACHECA                                                                                                    | Consulta la bacheca                                                                                                    | ?                                                                               |
|   | Bacheca online                                                                                                    | Visualizza le comunicazioni                                                                                                    | Aiuto                                                                           |

| SCUO   | L <b>ATTIVN</b> R                     | egistro 🔒                   | Esci     |
|--------|---------------------------------------|-----------------------------|----------|
|        |                                       | I.C. VIA G. DA SANGALLO, 11 |          |
|        |                                       |                             | -        |
|        |                                       |                             | Indietro |
|        | Note e Sanzioni disciplinari e annota | azioni dei docenti per      |          |
| Autore | • Data • Nota                         | Tipo di nota                | ٠        |
|        | 🛞 🖲 Righe per pagina 🚺 🔻              |                             |          |

## 8. CONSULTA LA BACHECA

Questa pagina permette di consultare circolari, news o avvisi del Dirigente Scolastico, sia indirizzati a tutta la scuola che alla specifica classe o all'alunno. Anche sull'"omino" in alto a destra, nella pagina iniziale, è visibile un numero che indica avvisi, circolari e news da leggere.

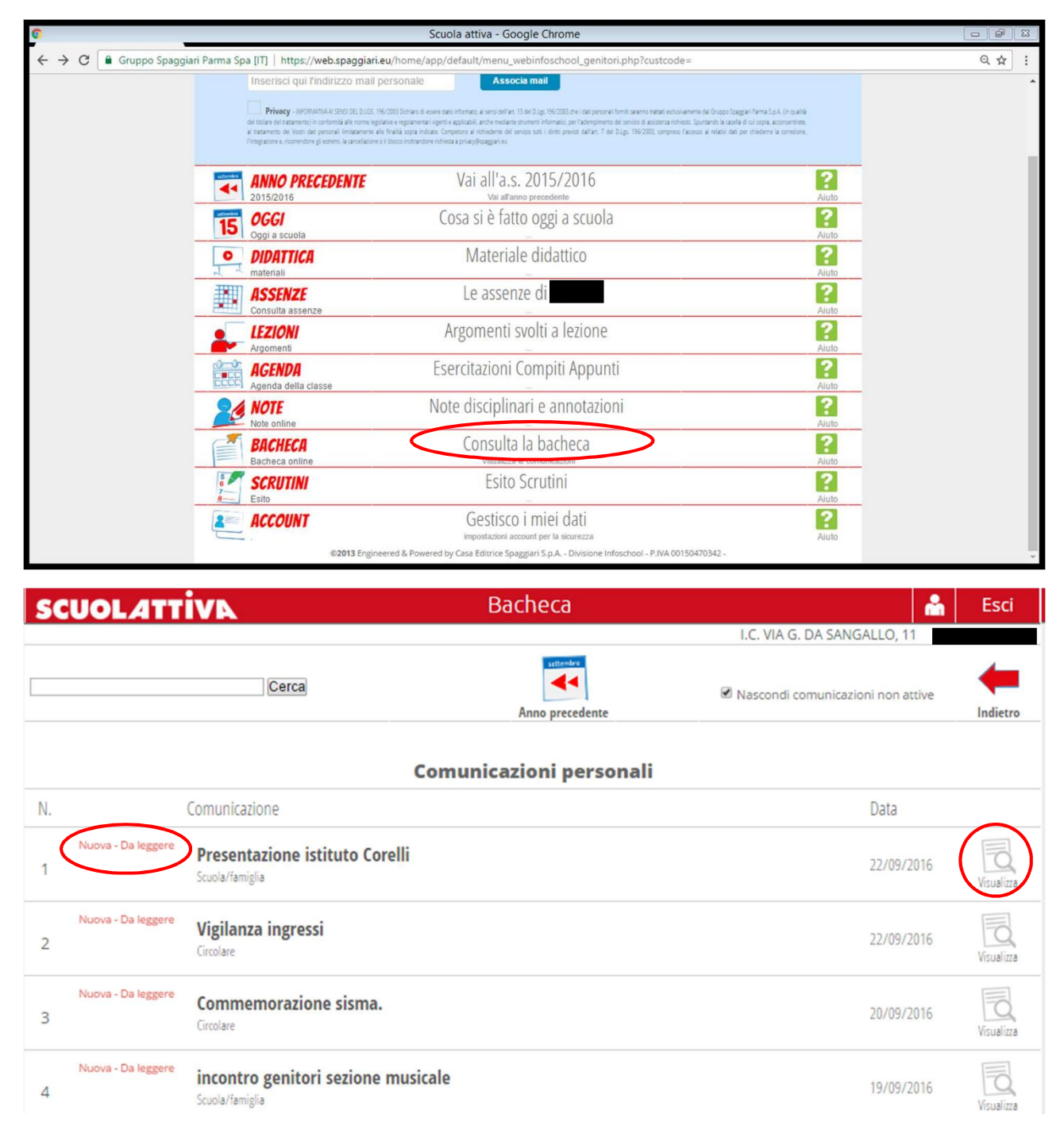

## 9. ESITO SCRUTINI

In questa pagina saranno visibili, dopo gli scrutini, le pagelle del I e II quadrimestre. Seguirà un tutorial specifico alla pubblicazione degli scrutini.

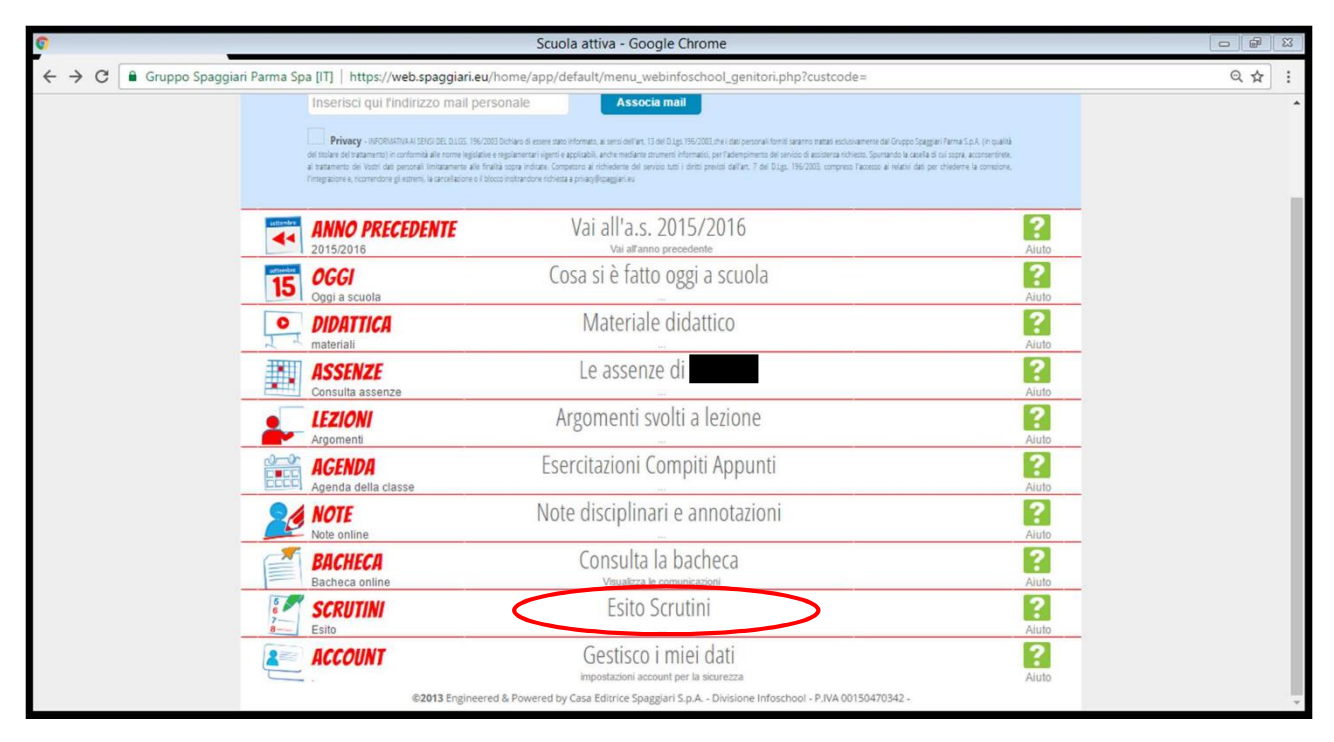

### **10. GESTISCO I MIEI DATI**

| ©                                                                        | Scuola attiva - Google Chrome                                                                                                    |                                                                        |     |
|--------------------------------------------------------------------------|----------------------------------------------------------------------------------------------------|------------------------------------------------------------------------|-----|
| ← → C 🔒 Gruppo Spaggiari Parma Spa [IT]   http                           | ps://web.spaggiari.eu/home/app/default/menu_webinfoschool_genitori.php?custcode=                                                                                                    |                                                                        | @☆: |
| Inserisci o                                                              | ul l'indirizzo mail personale Associa mail                                                                                                    |                                                                        | •   |
| Privacy -     de tables de trans     il atalement     respueste a, score | NORMATIAN (DICI TEL DLCS: 196/2023 Dorlan's di essen sano Homes, ai senti olificet, 13 old DLg; 196/2023. And desposant formit assente statute exhonamente da Gruppo Saggari Am<br>entroj in conformati als nome legistare explainenza i agrici aggatada, anchi nedera sumare informato, per Zahenpinenzo da roboto, Sumanda le usate di oli si<br>en di a persanti finamente alsi franti aggi estatuto. Gruppo al angle aggita da sumare da di adgita di adgita di<br>en di a persanti finamente alsi franti aggi estatuto. Gruppo al angle aggita da sumare di angle aggita da sumare<br>endong di estimit, la carolizzo e i bloco instruction ribbitata a prisagificagale su | rma S.p.R. (in qualità<br>opra, acconsentinte,<br>derme la connecione, |     |
|                                                                          | RECEDENTE Vai all'a.s. 2015/2016<br>Vai all'anno precedente                                                                                                    | <b>?</b><br>Aiuto                                                      |     |
| 15 OGGI<br>Oggi a scuo                                                   | Cosa si è fatto oggi a scuola                                                                                                    | ?<br>Aiuto                                                             |     |
| DIDATTI<br>materiali                                                     | CA Materiale didattico                                                                                                    | ?<br>Aiuto                                                             |     |
| ASSEN2<br>Consulta as                                                    | Le assenze di                                                                                                    | ?<br>Aiuto                                                             |     |
|                                                                          | Argomenti svolti a lezione                                                                                                    | ?<br>Aiuto                                                             |     |
| AGENDI<br>Agenda del                                                     | Esercitazioni Compiti Appunti                                                                                                    | Aluto                                                                  |     |
| NOTE<br>Note online                                                      | Note disciplinari e annotazioni                                                                                                    | ?<br>Aiuto                                                             |     |
| BACHEC<br>Bacheca or                                                     | Consulta la bacheca<br>Visualizza le comunicazioni                                                                                                    | ?<br>Aiuto                                                             |     |
| SCRUTI                                                                   | N Esito Scrutini                                                                                                    | ?<br>Aiuto                                                             |     |
| ACCOUL                                                                   | Gestisco i miei dati                                                                                                    | ?<br>Aiuto                                                             |     |
|                                                                          | ©2013 Engineered & Powered by Casa Editrice Spaggiari S.p.A Divisione Infoschool - P.IVA 00150470342 -                                                                                                    |                                                                        | Ψ.  |

In questa pagina sono attive al momento le seguenti voci:

#### - Profilo

| C                    | 2                                  | Profilo personale -                                                                                                | Google Chron                             | ne             |                |           |              |                                | 0 0 2 |
|----------------------|------------------------------------|----------------------------------------------------------------------------------------------------|------------------------------------------|----------------|----------------|-----------|--------------|--------------------------------|-------|
| ← → C 🔒 Gruppo Spage | giari Parma Spa [IT]   https://web | .spaggiari.eu/sso/app/default/me.php?                                                                              | v=me                                     |                |                |           |              |                                | @☆:   |
|                      | SCUOLATTIVA                        | Profilo                                                                                                    | Profilo personale 🛛 ? 64397481 🚵 Esci    |                |                |           |              |                                |       |
|                      |                                    |                                                                                                    | Profilo                                  | Portfolio      | 1<br>Sicurezza | A Network | Messaggi     | <sup>3</sup><br>Centro servizi |       |
|                      | Dati ufficiali                     | Profilo personale                                                                                                  |                                          |                |                |           |              |                                |       |
|                      | ldentità utente                    | RMME0323.<br>Codice identificativo univoco per accedere<br>Genitore di<br>Telefono<br>Celtulare                    | e al sistema fornit                      | o dalla scuola |                |           |              |                                |       |
|                      | Indirizzo e-mail                   | nessun indirizzo ancora a<br>Puoi accedere al sistema anche con un ini<br>(non usare e-mail generiche non personal | assegnato<br>dirizzo e-mail di un<br>li) | dizzo person   | ale            | Associa   | indirizzo e- | mail                           |       |
|                      | Nickname                           | nessun nickname associa<br>In aggiunta puoi scegliere un nickname                                                  | ato                                      |                | I              | Impo      | sta nicknarr | e                              |       |
|                      | Badge personale                    | Badge assegnato                                                                                                    |                                          |                |                |           |              |                                |       |
|                      | Carta dei servizi                  | nessuna carta ancora as:<br>Puoi utilizzare come riconoscimento e ide<br>dei servizi                               | segnata<br>ntificazione forte            | la carta regio | nale           | Associ    | a carta serv | rizi                           |       |
|                      | r 1 1                              | 11 A 1 1                                                                                                    | 100                                      |                |                |           |              |                                |       |

- Sicurezza (qui si può personalizzare la password)

| SCUOLATTIVA     | Sicurezza                                                                                                    |                                                       |                        | ?          | 64397481 📩  | Esci            |
|-----------------|----------------------------------------------------------------------------------------------------|-------------------------------------------------------|------------------------|------------|-------------|-----------------|
|                 |                                                                                                    |                                                       | 1                      |            |             | <sup>3</sup> ?? |
|                 | Profilo                                                                                                    | Portfolio                                             | Sicurezza              | Network    | Messaggi    | Centro servizi  |
| Opzioni di base |                                                                                                    |                                                       |                        |            |             |                 |
| Cambio password | Si raccomanda di cambiare con frequenza la password o<br>Si raccomanda, inoltre, di utilizzare password sufficiente<br>composte da lettere maiuscole, minuscole e numeri.<br>È da evitare l'uso di caratteri linguistici specifici, lett | ii accesso al sist<br>mente comples<br>ere accentate, | ema.<br>se,<br>ecc Pro | cedi al ca | mbio passwo | rd              |

- Messaggi (questa pagina corrisponde a quella della bacheca)

| SCUOLA1                                          | Mes Mes                                                                                                    | saggi   |                  |                | ?         | 64397481 📩 | Esci                |
|--------------------------------------------------|----------------------------------------------------------------------------------------------------|---------|------------------|----------------|-----------|------------|---------------------|
|                                                  |                                                                                                    | Profilo | Portfolio        | 1<br>Sicurezza | A Network | Messaggi   | ?<br>Centro servizi |
| Cerca                                            |                                                                                                    | Cerca   |                  |                |           | ి          | *                   |
| Tendenze (30 giorni)<br>Persone<br>-<br>Progetti | ClasseViva 3 ore fa<br>Nuovo messaggio in bacheca.<br>E' presente un nuovo messaggio in bacheca<br>Per vederlo fai click su bacheca  |         | A Gen            | oʻg<br>comi    |           | CLAS       | ssev <i>iva</i>     |
| Hashtags                                         | ClasseViva 0gg, 0855<br>Nuovo messaggio in bacheca.<br>E' presente un nuovo messaggio in bacheca<br>Per vederlo fai click su bacheca |         | A Con<br>A Since |                |           | CLAS       | SEVIVA              |

- Centro servizi, per informazioni e ricevere assistenza da Spaggiari.

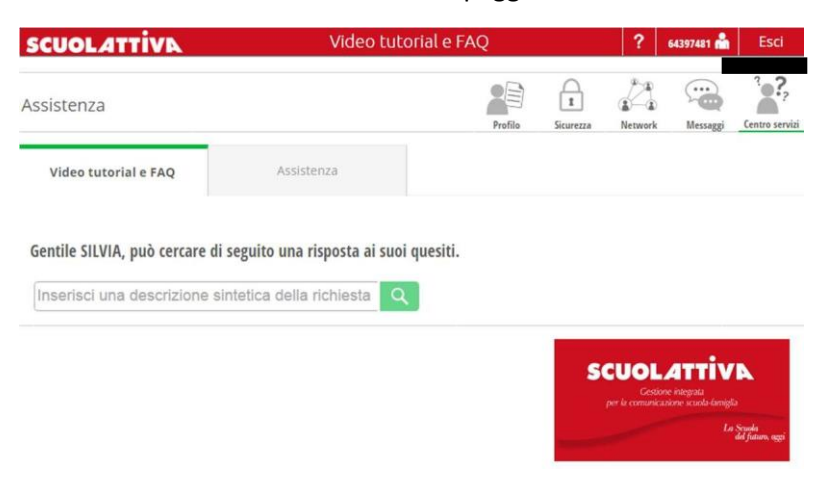